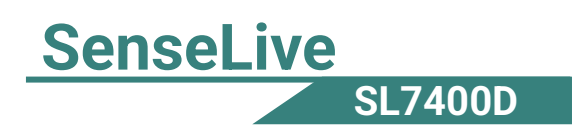

# SenseLive7400D

# Din-rail 4G CAT1 DTU Configuration Datasheet

# RS485 to 4G Modbus RTU to 4G Modbus TCP RS485 to MQTT DLT-645/RTU to Cloud/to platform JSON

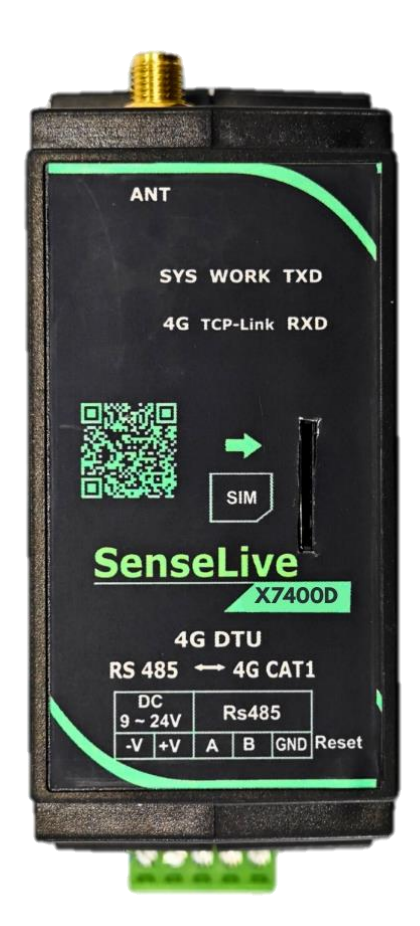

1

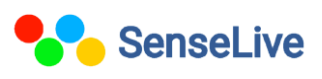

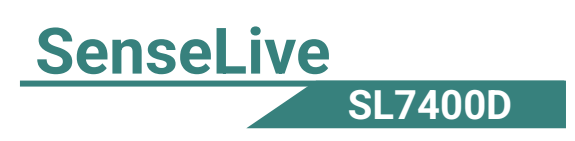

## Catalogue

| 1. | Introduction                          |
|----|---------------------------------------|
| 2. | Technical Parameters                  |
| 3. | Software Installation                 |
| 4. | Hardware Connection                   |
| 5. | Parameter Configuration               |
| 6. | MQTT Communication Settings           |
| 7. | JSON creation                         |
| 8. | Check parameter in configuration tool |
| 9. | Output on MQTT Explore                |

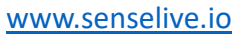

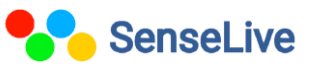

### 1. Introduction:-

**SL7400D** 

SenseLive

**SL7400D:** The SL7400D is a compact and cost-effective CAT1 4G DTU, supporting RS485-to-4G transmission with speeds up to 10Mbps. It features guideway installation, wide voltage input (9–24V), and a fire-retardant shell for industrial use. The SL7400DN adds P2P and M2M cloud forwarding, enabling remote monitoring without a dedicated server. Both models support MQTT, Modbus RTU to JSON, HTTP, and edge computing, allowing seamless data collection, remote management, and cloud integration for industrial automation and IoT applications.

#### 2. Technical parameters:-

| Outside Interface |                                                                      |
|-------------------|----------------------------------------------------------------------|
| Serial interface  | RS485: 3.5mm terminal                                                |
| Serial port       | ONE, RS485 (485A, 485B, GND)                                         |
|                   |                                                                      |
| Power supply      | 3.5mm terminal                                                       |
| Reset             | Push-button one-button reset factory Settings                        |
| Signal light      | SYS, WORK, 4G LINK, TCP LINK, TXD, RXD                               |
| SIM card          | Voltage: 3V, 1.8V; Size Micro SIM (none Nano SIM): Size is           |
|                   | 12x15mm×0.8mm                                                        |
| Antenna           | $50\Omega$ /SMA Female stick antenna or suction cup antenna (default |
| interface         | suction cup)                                                         |
| Size:             | L x W x H: 37.6 x 83.6 x 89.2mm                                      |
| Equipment:        | 35mm Din rail mounted                                                |
| Communication     | Interface                                                            |
| Wireless mode:    | 4G CAT1 supports modes:                                              |
|                   | B3 (1800 MHz) – Airtel, Jio, Vi, BSNL                                |
|                   | B5 (850 MHz) – Jio, BSNL                                             |
|                   | B8 (900 MHz) – Vi, BSNL                                              |
|                   | B40 (2300 MHz) – Jio, Airtel, Vi                                     |
|                   | B41 (2500 MHz) – Airtel (Limited areas)                              |

3

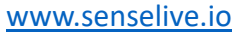

| Serial port paramete  | r                       |               |                             |
|-----------------------|-------------------------|---------------|-----------------------------|
| Baud rate             | 300~921.6Kbps ,         | Check         | None, odd check, even check |
|                       | customized baud         | bit:          |                             |
|                       | rate                    |               |                             |
| Digit bit             | 5 $\sim$ 8 bits         | Stop bit:     | $1 \sim 2$ bits             |
| Software              |                         |               |                             |
| Working mode          | TCP Client side UI      | OP            |                             |
| Transformer           | Modbus TCP、MQTT         | JSON          |                             |
| protocol              |                         |               |                             |
| Modbus                | Modbus TCP to RTU       |               |                             |
| gateway               |                         |               |                             |
| JSON gateway          | Device side support M   | odbus RTU     | 、DLT-645;                   |
|                       | Server support HTTP     | POST/GET      | 、 MQTT                      |
| SSL                   | Support SSL encryption  | on            |                             |
| Off-line storage      | 256K                    |               |                             |
| Address               | Support DNS resolution  | on            |                             |
| resolution:           |                         |               |                             |
| Configuration         | Vircom tool, serial por | rt AT instruc | tion configuration          |
| Hardware              | 1                       |               |                             |
|                       | 9~24V DC                |               |                             |
| input voltage         |                         |               |                             |
| input current         | Dial up /4G communic    | cation 50mA   | @12V, idle 25mA@12V         |
| Environment           |                         |               |                             |
| operating             | -40~85℃ 5~95% RI        | Η             |                             |
| temperature, humidity |                         |               |                             |
| storage temperature,  | -45~100℃ 5~95% RH       | H             |                             |
| humidity:             |                         |               |                             |

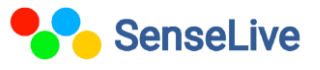

# SenseLive SL7400D

### 3. Software Installation:-

To download Vicrom software just click on the below link.

http://senselive.io/download/software/SLVirCom.zip

#### 4. Hardware Connection:-

- **Power Supply:** Connect on-site 2-wire power to positive and negative terminals.
- Serial Port: Connect based on user device. For the first 485 port, connect 485+ to 1A and 485- to 1B.

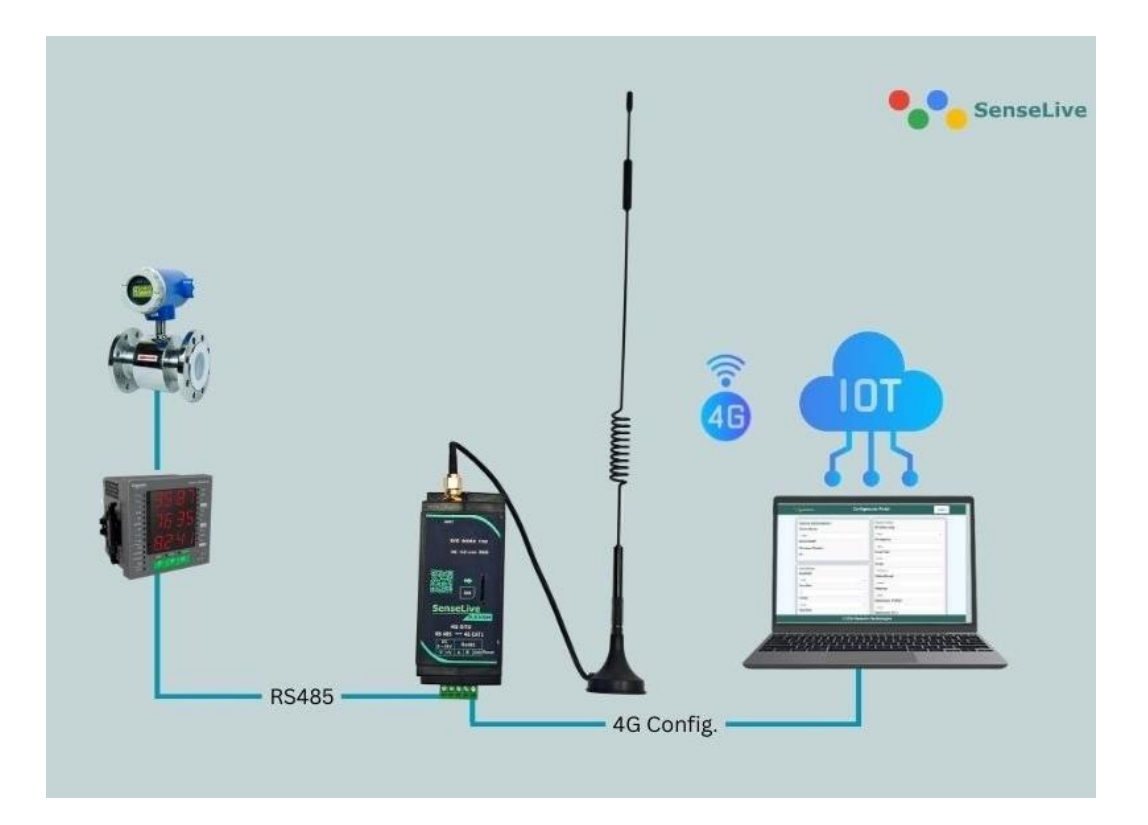

## 5. Parameter Configuration

1. After installing Vircom, connecting the hardware, running the software, and clicking on "Device Management," proceed with the necessary configurations.

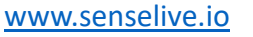

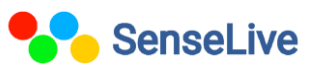

| SenseLive |         |  |
|-----------|---------|--|
|           | SL7400D |  |

| <b>vir</b> Virtual S     | erial & Devic                | e Manage             | ement - VirCom         |                   |           |             | _ |     | $\times$ |
|--------------------------|------------------------------|----------------------|------------------------|-------------------|-----------|-------------|---|-----|----------|
| Manage(M)                | Config(C)                    | View(V)              | Help(H)                |                   |           |             |   |     |          |
| Start                    | C<br>Stop                    | Devic                | e Serial               | <i>i</i><br>About |           |             |   |     |          |
| I. Status                | Cor                          | m C                  | OM Name                | Туре              | Device IP | Discription |   | Dev | ID       |
|                          |                              |                      |                        |                   |           |             |   |     |          |
|                          |                              |                      |                        |                   |           |             |   |     |          |
|                          |                              |                      |                        |                   |           |             |   |     |          |
|                          |                              |                      |                        |                   |           |             |   |     |          |
|                          |                              |                      |                        |                   |           |             |   |     |          |
|                          |                              |                      |                        |                   |           |             |   |     |          |
|                          |                              |                      |                        |                   |           |             |   |     |          |
|                          |                              |                      |                        |                   |           |             |   |     |          |
|                          |                              |                      |                        |                   |           |             |   |     |          |
| Information              | ı                            |                      |                        |                   |           |             |   |     |          |
| [2025-03-0<br>[2025-03-0 | )1,11:53:43]<br>)1,11:53:42] | Create o<br>Listen a | ok!<br>t port 4196 OK. |                   |           |             |   |     | <b>A</b> |
|                          |                              |                      |                        |                   |           |             |   |     |          |
|                          |                              |                      |                        |                   |           |             |   |     |          |

#### Fig.1 Device management

2. In the Device Management interface, click on "Search Serial" as shown in the figure 2. Then, select a baud rate and COM port. After that, click on "Search," and the device will be connected.

| Devic | e Man | agement   |      |   |               |     |              |            |     |           |            |          |   |   | $\times$      |
|-------|-------|-----------|------|---|---------------|-----|--------------|------------|-----|-----------|------------|----------|---|---|---------------|
| I     | Ту    | Name      | type | F | Dev IP        | Loc | Dest IP      | Work Mode  | тср | Virtual S | Vircom St  | Dev ID   | т | R |               |
| 1     | Se    | SENS71101 |      |   | 192.168.1.200 | 502 | 192.168.1.12 | TCP Client | Not | Haven't   | Not Linked | E81A0B55 | 0 | 0 | Auto Search   |
|       |       |           |      |   |               |     |              |            |     |           |            |          |   |   |               |
|       |       |           |      |   |               |     |              |            |     |           |            |          |   |   | Edit Device   |
|       |       |           |      |   |               |     |              |            |     |           |            |          |   |   | Banch Edit    |
|       |       |           |      |   |               |     |              |            |     |           |            |          |   |   | Danch Luit    |
|       |       |           |      |   |               |     |              |            |     |           |            |          |   |   |               |
|       |       |           |      |   |               |     |              |            |     |           |            |          |   |   |               |
|       |       |           |      |   |               |     |              |            |     |           |            |          |   |   | Search Serial |
|       |       |           |      |   |               |     |              |            |     |           |            |          |   |   | Add Manually  |
|       |       |           |      |   |               |     |              |            |     |           |            |          |   |   |               |
|       |       |           |      |   |               |     |              |            |     |           |            |          |   |   | P2P Device    |
|       |       |           |      |   |               |     |              |            |     |           |            |          |   |   |               |
|       |       |           |      |   |               |     |              |            |     |           |            |          |   |   | IO Controller |
|       |       |           |      |   |               |     |              |            |     |           |            |          |   |   |               |
|       |       |           |      |   |               |     |              |            |     |           |            |          |   |   | Search List   |
|       |       |           |      |   |               |     |              |            |     |           |            |          |   |   |               |
|       |       |           |      |   |               |     |              |            |     |           |            |          |   |   | Back          |
|       |       |           |      |   |               |     |              |            |     |           |            |          |   |   |               |
|       |       |           |      |   |               |     |              |            |     |           |            |          |   |   |               |

#### Fig.2 Device management

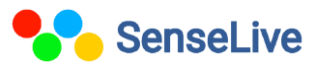

| Search With Serial Port |          | ×        |
|-------------------------|----------|----------|
| COM:                    | COM7     |          |
| Band rate:              | All Baud | Rate 💌   |
| Data bits:              | 8        | -        |
| Parity:                 | None     | -        |
| Stop bits               | 1        | -        |
| Search                  | Back     | Advanced |
|                         |          |          |

Fig.3 Search serial

3. After the serial port search, the configuration tool interface open as you see in fig 4.

| G Config Tools            |                                                                                                    |
|---------------------------|----------------------------------------------------------------------------------------------------|
| -Step 1: select<br>upgrad | <ol> <li>At command mode, or 2. Firmware</li> <li>le/configuration file download mode, including JSON configuration</li> </ol> |
| COM:                      | COM7 -                                                                                                    |
| Baudrate:                 | 115200 💌                                                                                                    |
| Databits:                 | 8 🗸                                                                                                    |
| Parity:                   | N 🗸                                                                                                    |
| AT cm                     | d mode Firmware update/cfg mode                                                                                                |

**Fig.4 Configuration tool** 

#### 6. MQTT Communication settings:-

- 1. Before MQTT communication make a folder on your PC, name as device.
- 2. In 4G configuration tool interface click on firmware configuration as show in fig 4.
- 3. In configuration save location select folder which is created on your PC, as show in fig 5.
- 4. Then click on MQTT configuration.

Copyright © 2025, SenseLive Technologies. Specifications and information given in this document are subject to change by SenseLive Technologies without prior notice

SenseLive

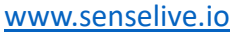

SenseLive

**SL7400D** 

| SenseLive |         |
|-----------|---------|
|           | SL7400D |

| Vebpage&code download tool X                                                                                                    |  |
|----------------------------------------------------------------------------------------------------|--|
| Direct download mode     Configuration save location     C:\Users\haris\OneDrive\Desktop\SL5143D                                                                                                    |  |
| Special configs:<br>Config file source: Read from local directory<br>Modbus cfg. MQTT cfg. JSON cfg. Reg packet Cmd change HTTP cfg. Param file Clear local dir.                                                                                                    |  |
| C Code file download mode Select code file: C:\firmware.bin  Download through the network 192.168.1.200                                                                                                    |  |
| Device IP address or domain: The second second seco |  |
| DevID:     28788B19AA78     Bind ID       Flash size:     256     ✓     KB       Please close any other configuration window before downloading.     Download                                                                                                    |  |

#### Fig.5 firmware configuration

| MQTT settings          |                              |
|------------------------|------------------------------|
| Port for MQTT (only su | pported by XX12 series): 1 💌 |
| MQTT server IP:        | 192.168.1.3                  |
| MQTT server port:      | 1883                         |
| User name:             | Sense2023                    |
| Key:                   | ******                       |
| MQTT ID(Unique):       |                              |
| Subscribe Topic1:      | mqttsub                      |
| Subscribe Topic2:      |                              |
| Subscribe Topic3:      |                              |
| Publish Topic:         | Sense/Live/SL5143D           |

Fig.6 MQTT Setting

5. Configure the MQTT Broker, MQTT server IP, port, username, password, subscribe topic, publish topic and save it, then click on "Download" as you see in fig 5.

### 7. JSON Configuration:-

1. After configuring MQTT, return to the firmware configuration and click on the JSON configuration, as shown in Figure 5.

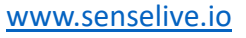

| JSON     | To Modbus RTU Settings                                                                                                    |
|----------|----------------------------------------------------------------------------------------------------|
| Co       | onfig and Options<br>Select port (only supported by XX12 series): 1 Time sharing collection for each port<br>Time zone: +8.0 The keyword name is Unicode encoding                                                                                                  |
| 1.       | Data transmit interval to 1000 (ms, range: 100 - 31718940, max 8.8hours,0 is no send<br>Enable short link, when time come start link, then wait ms for establish TCF connection<br>Then send data, then after 1s close connection. T Upload according to NTP time. |
| 2.<br>3. | Select the cloud platform to access: None  The Uplayer Frotocol of JSON: NONE/MQTT                                                                                                    |
|          | GET/FOST URL(not include the shead "http://") The Variable Name of the POST(No need for pure json):                                                                                                    |
| 4.       | Add preix to uplead data(e.g. 01 02):<br>Reg packet (sent when connecting to server):<br>Afrer 1 times of uplead serial send data:<br>Condition(Def. empty):                                                                                                    |
|          | Design timing send serial command table(support transparent transmission when NO JSON): Timing Send                                                                                                    |
| 6.       | Add or Remove Modbus Registers: JSON Upload JSON Download Remove All                                                                                                    |
| 7.       | Click to save JSON settings and display the results: Save JSON                                                                                                    |
| 8.       | Export/Import config file.     Opload Export     Opload Import     Opload Import       "":0,                                                                                                    |

Fig.7 MQTT Setting

- 2. To set (water, energy) meters parameters ,Click on the "JSON upload".
- 3. Add slave address.

T400D

SenseL

- Add the corresponding JSON keyword to store multiple readings of the energy meter. This keyword can be a number or a character, depending on the energy meter.
- 5. Add the Modbus function code so that you know which number corresponds to which function.
- 6. Add register address as per energy meter.
- 7. Then, click on "Enter Next." The register address will increase by 1, and you must assign the corresponding JSON keyword one by one after every click.
- 8. Click on "Save and Exit." The saved JSON parameters will be visible. Then, go back to firmware configuration interface and click on "Download as show in fig 7."

9

Copyright © 2025, SenseLive Technologies. Specifications and information given in this document are subject to change by SenseLive Technologies without prior notice

SenseLive

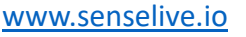

# SenseLive SL7400D

| d JSON Node X                                                                                                    |  |  |  |  |  |  |  |
|----------------------------------------------------------------------------------------------------|--|--|--|--|--|--|--|
| Following is the 1. The design of register. It has been added: 📈                                                          |  |  |  |  |  |  |  |
| JSON node data type: @ Object data(Default value, including this node and later ones with { }, need Input JSON keyword)   |  |  |  |  |  |  |  |
| C Array data(including data by [], without JSON keyword)                                                                  |  |  |  |  |  |  |  |
| Corresponding JSON Keyword: 1 Data source: Modbus RTV 💌 Fixed String: 🔽 No quotation                                      |  |  |  |  |  |  |  |
| Modbus RTU Settings                                                                                                    |  |  |  |  |  |  |  |
| - Slave Address: - IP: 0.0.0.0 - 645/698 Version: 97 Version - Read FE numbers: 0 -                                       |  |  |  |  |  |  |  |
| - Modbus Function Code: 3 - Port: 502 - Device ID(6B): 000000000001 - Write FE numbers: 0 -                               |  |  |  |  |  |  |  |
| - Register Address: 0 - Data type: 9410 - 698 Data type: Total positiv -<br>- Keep invalid 0 - 698 Client Addr(CA): 0     |  |  |  |  |  |  |  |
| 1. Data length: 2 		 Bytes. 4 Bytes order: Big Endian (AI 		 (big=endin 4 bytes: Data ABCD, low address store 2 bytes AB) |  |  |  |  |  |  |  |
| 2. Decimal point places: 4 💌 digit. After get as intenger left shift the decimal point. Embeded JSON Related              |  |  |  |  |  |  |  |
| 3. Enable shift and scale: Subtract integer: O then divide float: Register is float Enter Embeded Exit Embeded            |  |  |  |  |  |  |  |
| 4. Data format: Unsigned int 💌 Bool value at postion bit: 1 💌 Design and View                                             |  |  |  |  |  |  |  |
| 5. Add unit name to rear: Del and Next                                                                                    |  |  |  |  |  |  |  |
| 6. Add quotation to data:                                                                                                 |  |  |  |  |  |  |  |
| 7. The Period between two KTU cmd: 100 (ms) minimum 10. 100ms for 9600bps, and 500ms for 2400bps.                         |  |  |  |  |  |  |  |
| If timeout wait more: 0 (ms), before send next command. Set 0 to disable this function.                                   |  |  |  |  |  |  |  |
| 8. Transmit data to server when data changes:                                                                             |  |  |  |  |  |  |  |
| 9. If RS485 device offline, set special value: 🗖 Special value type: Special value: 0 .Set data to 1 if online: 🗖         |  |  |  |  |  |  |  |
| 10. Enable overrun alarm: 🔽 , minimum normal value: 🛛 🦷 maximum normal value: 🗍                                           |  |  |  |  |  |  |  |
|                                                                                                    |  |  |  |  |  |  |  |

Fig.8 Add JSON node

#### 8. Check parameter in configuration tool:-

- 1 Go back to the device management interface, click on Serial Search, and the Configuration Tool interface will open.
- 2. Click on "AT cmd mode." On right side information box show the data.
- 3. Click on "Login."
- 4. The default login key is 666666.
- 5. After logging in, you can change the baud rate and other parameters by clicking on "Advance parameters".

| v<br>Se | 3 4G Config Tools                                                                                                    |         |   |          |               |    |  |  |  |
|---------|----------------------------------------------------------------------------------------------------|---------|---|----------|---------------|----|--|--|--|
|         | Step 1: select 1. At command mode, or 2. Firmware upgrade/configuration file download mode, including JSON configuration |         |   |          |               |    |  |  |  |
|         | COM:                                                                                                    | СОМ7    | • |          |               |    |  |  |  |
|         | Baudrate:                                                                                                    | 115200  | • |          |               |    |  |  |  |
|         | Databits:                                                                                                    | 8       | • |          |               |    |  |  |  |
|         | Parity:                                                                                                    | N       | • |          |               |    |  |  |  |
|         | АТ сл                                                                                                    | id mode |   | Firmware | update/cfg mo | de |  |  |  |

**Fig.9 Configuration tool** 

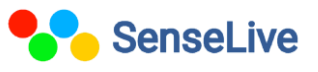

| SenseLive | SL7400D                                                                                                    |                                                                     |
|-----------|----------------------------------------------------------------------------------------------------|---------------------------------------------------------------------|
|           | 💩 4G Config Tools                                                                                                    | ×                                                                   |
|           | Step 1: select 1. At command mode, or 2. Firmware         upgrade/configuration file download mode, including JSON configuration         COM:       COM7 •         Baudrate:       115200 •         Databits:       8 •         Parity:       N •         AT cmd mode       Firmware update/cfg mode         Step 2: in at command mode, if you need to modify parameters, please log in first         Login       Login         Step 3: main parameters of at instruction mode         Baudrate:       •         Device ID:       • | Information:                                                        |
|           | Dest. Fort:<br>Protocol:<br>Get Parameter Set Main Param. Adv. Parameter Save Def. Load Def.                                                                                                    | Clear<br>SL+VER? Send AT CMD<br>Status<br>Config<br>Login Not login |

Fig.10 Configuration tool (information box)

9. Output on MQTT Explore:-

|                                                                                                  | Торіс                                  |                               |                  |  |  |
|--------------------------------------------------------------------------------------------------|----------------------------------------|-------------------------------|------------------|--|--|
| + Connections                                                                                    | MQTT Connection                        | ws://test.mosquitto.org:1883/ |                  |  |  |
| mqtt.eclipse.org<br>mqtt:/broker.senselive.io:1883/<br>elkem<br>mqtt://dashboard.senselive.io:18 | Name<br>test.mosquitto.org             | Validate certificate          | Encryption (tls) |  |  |
| broker.hivemq.org<br>mqtt://broker.hivemq.org:1883/                                              | Protocol Host<br>ws:// vtest.mosquitte | o.org                         | Port<br>1883     |  |  |
| test.mosquitto.org<br>ws://test.mosquitto.org:1883/                                              |                                        |                               |                  |  |  |
| broker.senselive.io<br>mqtt://broker.senselive.io:1883/                                          | Basepath                               | Username                      | Password 🔌 JB    |  |  |
| new connection<br>mqtt://dashboard.senselive.in:18                                               | DELETE 📋 🏚 AD                          | DVANCED                       | SAVE             |  |  |

Fig.11 MQTT Explore Application

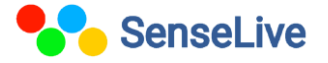

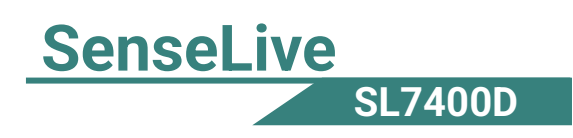

You can search the topic which is configure in device.  $\triangleright$ 

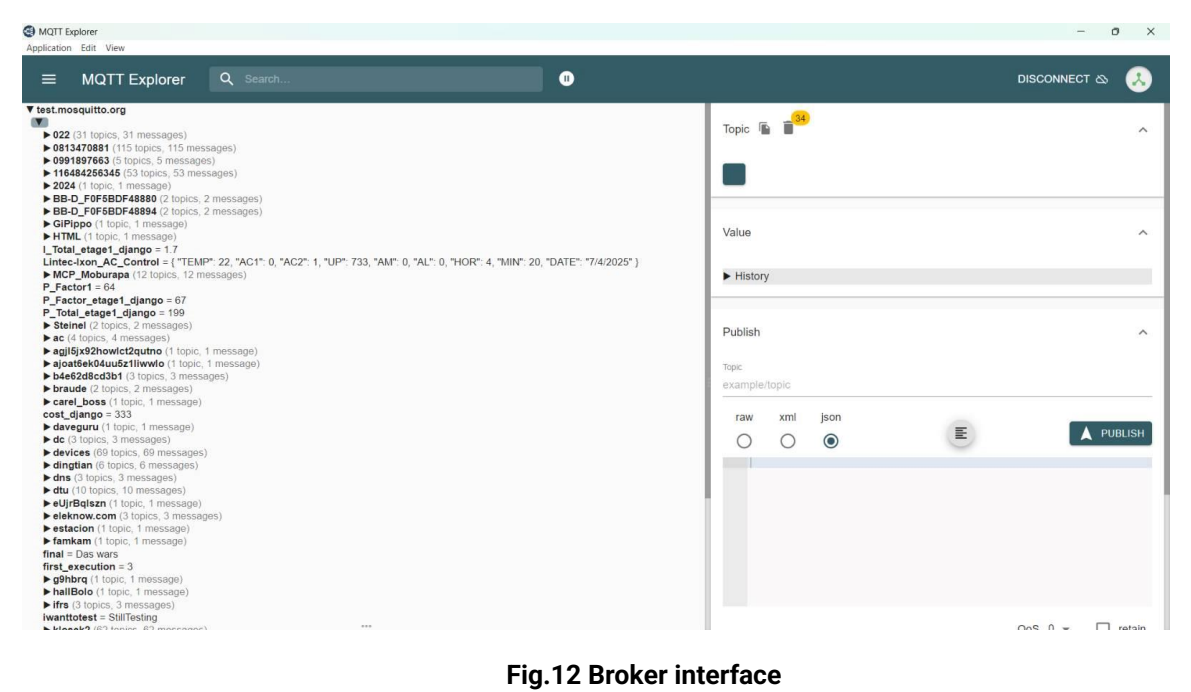

#### Fig.12 Broker interface

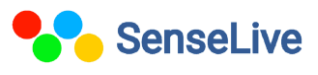